# 개별로 상품을 편집하는 경우

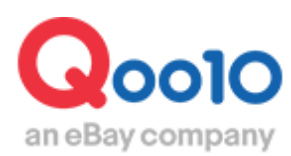

Update 2019-07

# 목차

| ▪ 상품 개별 편집하기   | <br><u>3</u> |
|----------------|--------------|
| 1. 등록상품 검색방법   | <br><u>4</u> |
| 2. 등록상품 편집방법   | <br><u>7</u> |
| 3. 편집할 수 없는 항목 | <br><u>9</u> |

## ■ 상품 일괄 수정하기 (일부항목)

| 1. 일괄 수정이 가능한 항목 | <br><u>10</u> |
|------------------|---------------|
| 2. 상품 일괄 수정방법    | <br><u>11</u> |

| ▪ 자주하는 질문 Q&A |  | <u>13</u> |
|---------------|--|-----------|
|---------------|--|-----------|

# 상품 개별 편집하기

 등록한 상품정보를 개별적으로 편집할 경우 다음 메뉴에서 상품명, 이미지 등 정보를 편집할 수 있습니다.

※여러 상품을 대량으로 일괄 수정하는 방법도 별도로 있습니다. 이 부분은 <u>일괄 상품 편집-①Qoo10파일 가이드를</u> 참고바랍니다. ※옵션 정보 수정방법은 <u>개별 상품 편집-옵션 정보 수정 가이드</u>를 참고바랍니다.

#### 확인 경로

J·QSM 로그인 https://qsm.qoo10.jp/GMKT.INC.GSM.Web/Login.aspx

## 상품관리 > 상품등록&수정

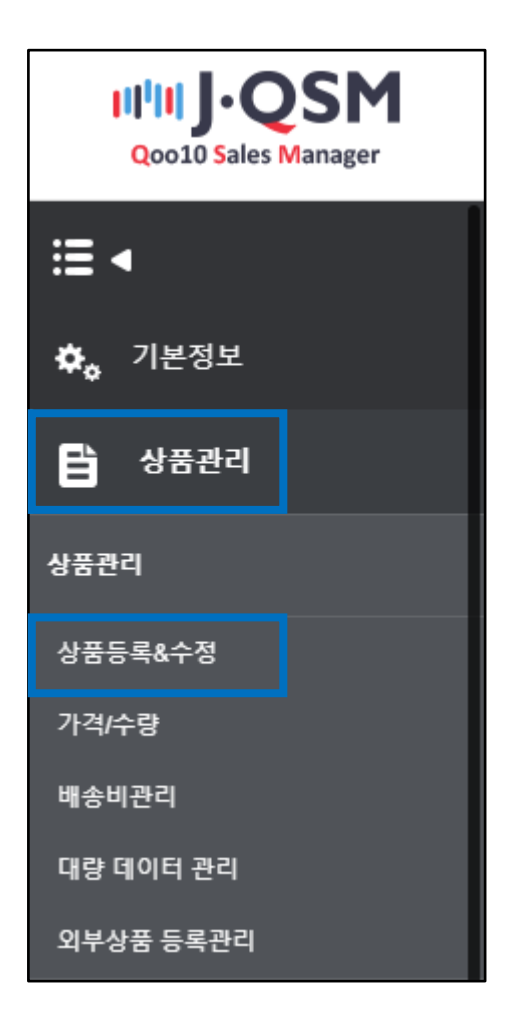

# 상품 개별 편집방법

• Qoo10에서 판매하고있는 상품의 개별 편집 방법을 안내해드립니다.

1. 등록 상품 검색

• 상품 등록&수정 페이지 [상품정보 편집]을 클릭합니다.

| 판매상품 요약                             | 정보                            |                                  |                            |       |
|-------------------------------------|-------------------------------|----------------------------------|----------------------------|-------|
| <b>판매상품 요약</b><br><sup>판매중: 3</sup> | <b>정보</b> **상품 수는 사이트에서 노출, ? | r매 되는 상품만 카운트 됩니다. / 상품을 등록      | 하였더라도 사이트에 노출되지 않으면 카운트 되지 | 않습니다. |
| 여성복 (2)                             |                               | 애완동물 (1)                         |                            |       |
|                                     |                               |                                  |                            |       |
| ④ 오늘 등록한 상품                         | 0 > %                         | 』<br>공동 구매 진행 중                  | 0 > 🔯 상품검수중                | 0 >   |
| ○ 오늘 품절된 상품                         | 0 > 4                         | 경매 진행 중                          | 0 > 🛞 승인불가                 | 0 >   |
|                                     |                               |                                  |                            |       |
|                                     | 신상품 등록                        | 상품 복사등록                          | 상품정보 편집                    |       |
|                                     | 신규 상품을 등록합니다.                 | 기존 상품의 정보를 복사하여신규 상<br>품을 등록합니다. | 등록된 상품을 확인하고 편집합니다.        |       |
|                                     | 신규 상품을 등록합니다.                 | 기존 상품의 정보를 복사하여신규 상<br>품을 등록합니다. | 등록된 상품을 확인하고 편집합니다.        |       |

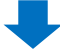

• [상품 검색] 메뉴에서 검색조건을 설정하고 편집할 상품을 검색합니다.

| 상품관리      |                                        |                    |                |              | 상세           |
|-----------|----------------------------------------|--------------------|----------------|--------------|--------------|
| 상품 검색     |                                        |                    |                |              | Q 검색 🛛 Excel |
| ग्रधाय 1  | == 대분류 선택 ==                           | ▼ == 중분류 선택 == ▼ : | == 소분류 선택 == ▼ | 거래상태 2       | 거래가능 🔻       |
| 등록일자 🔻 🕄  | 2017/08/06 (iii) ~<br>2018/08/06 (iii) | 판매방식 4             | 오픈마켓 ▼<br>전체 ▼ | 상품번호 5       | 복수 조회        |
| 📄 상품번호 판매 | 자코드 상품명                                | 판매가 공급원가           | 수량 프리미엄<br>전시  | 상태 글로벌<br>판매 | 판매속성 대분류     |
|           |                                        |                    |                |              |              |
|           |                                        |                    |                |              |              |
|           |                                        |                    |                |              |              |
| 4         |                                        |                    |                |              | ۱.           |

각 항목에 대한 설명 ①카테고리 — 등록한 상품의 카테고리 ②거래상태 — 상품 거래상태, [검수대기, 거래대기, 거래가능, 거래중지, 제한상품]에서 선택 ③등록일자/수정일자 — 상품의 등록일자/수정일자 중 선택 ④판매방식 — 상품의 판매방식, [오픈마켓, 경매] 중 선택 ⑤상세검색 — [상품번호, 상품명, 판매자상품코드] 중 선택하고 정보를 입력하여 검색이 가능

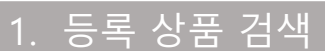

#### 다음의 [거래상태]에 표시되는 옵션에 대해 설명합니다.

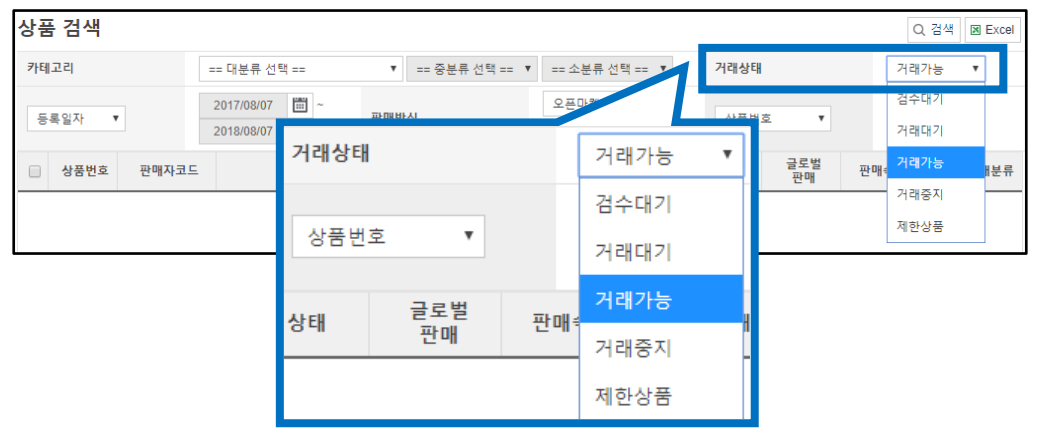

검수대기 — 심사 중 상품. 검수대기상태의 상품은 편집 불가.

- 거래대기 판매를 중지한 상품
- 거래가능 --- 판매 중인 상품
- 거래중지 --- 판매를 중지한 상품
- 제한상품 제한되어 판매가 불가한 상품

#### 다음과 같은 상태에서 검색하면

[2017 / 7 / 11 ~ 2018 / 7 / 11 기간에 등록된 오픈마켓 (일반판매)에서 판매되고 있는 거래가능한 상품1이 검색 결과에 표시됩니다.

| 상품 검색                                                                                                    |                                    |                   |                |              |           |      | Q 검색     | Excel |  |  |
|----------------------------------------------------------------------------------------------------|------------------------------------|-------------------|----------------|--------------|-----------|------|----------|-------|--|--|
| 카테고리                                                                                                    | == 대분류 선택 ==                       | ▼ == 중분류 선택 == ▼  | == 소분류 선택 ==   | v            | 거래상태      |      | 거래가능 🔻   |       |  |  |
| 등록일자 🔻                                                                                                    | 2017/07/11 III ~<br>2018/07/11 III | 판매방식              | 오픈마켓 ▼<br>전체 ▼ |              | 상품번호      | T    | 복수 조희    |       |  |  |
| 📄 상품번호 판매자코드                                                                                                    | 상품명                                | 판매가 공급원가          | 수량 프리미엄<br>전시  | 상태           | 글로벌<br>판매 | 판매속성 | 대분류      |       |  |  |
| 597255822                                                                                                    | 【購入禁止!】 テスト商品                      | 99 87             | 30,000         | 거래가능         | N         | 일반배송 | Qoo10    | Qor   |  |  |
| 카테고리                                                                                                    | 1 == 대                             | 분류 선택 ==          | T              | == 중분류       | 루 선택 ==   | • == | 소분류 선택 = | := ▼  |  |  |
| 등록입자 ▼                                                                                                    | 2017                               | /07/11 🗰 ~        | 판마             | 방식           | 2         |      | 오픈마켓 🔻   |       |  |  |
|                                                                                                    | 2018                               | /07/11 💼          |                |              |           |      | 전체 🔻     |       |  |  |
| <ol> <li>카테고리 — 상품 카테고리를 선택하지 않은 상태</li> <li>2등록일자 — 달력을 클릭하여 상품 등록일자를 선택 가능</li> <li>3판매방식 — 풀다운하여 [오픈마켓, 경매]를 선택 가능</li> </ol> |                                    |                   |                |              |           |      |          |       |  |  |
| 거래상태                                                                                                    | 4                                  | 거래기               | ·농 •           | ,            |           |      |          |       |  |  |
| 상품번호                                                                                                    | • 5                                | 복수 3              | 전회             |              |           |      |          |       |  |  |
| ④거래상태 -<br>⑤상세조건 -                                                                                                    | — 풀다운하0<br>— 상품번호/                 | 계 상품의 거<br>상품명/판매 | 래상태를<br>자코드로   | · 선택<br>2 검색 | 가능        |      |          |       |  |  |

#### 1. 등록 상품 검색

판매자 코드와 상품번호로 여러 개의 상품을 한번에 검색할 수 있습니다.

① 풀다운 메뉴에서 [상품번호 혹은 판매자코드]를 선택합니다.
 ② [복수 조회] 버튼을 클릭합니다.

③코드를 입력하는 팝업이 열리면 상품번호 또는 판매자코드를 붙여 넣고 [완료]를 클릭합니다.

④오른쪽 상단의 [검색]을 클릭하면 여러 상품을 찾을 수 있습니다.

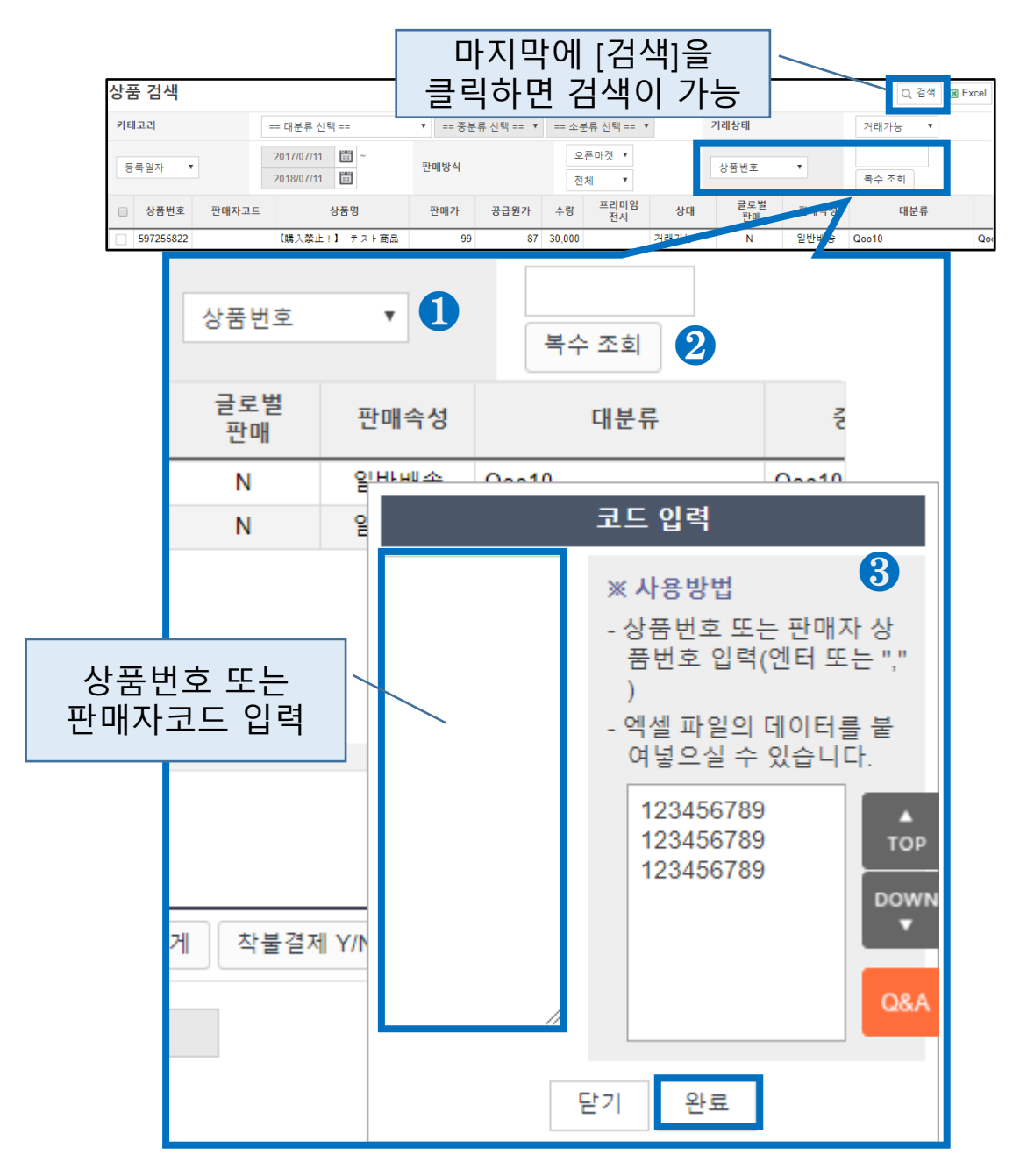

검색 조건을 설정한 후 오른쪽 상단의 [검색]을 클릭하면 그리드에 상품 정보가 표시됩니다.

| 상품 | · 검색                                        |       |          |         |          |              |        |            |            |         |            |          | Q 검색 🗷   | Excel |
|----|---------------------------------------------|-------|----------|---------|----------|--------------|--------|------------|------------|---------|------------|----------|----------|-------|
| 카테 | 고리                                          |       | == 대분류 선 | 54 ==   | ▼ == 중분류 | 선택== ▼       | == 소분  | 류 선택 == ▼  | ]          | Q       | Q 검색 👔     |          | 가능 ▼     |       |
| 6  | 등록일자 ▼ 2017/07/11 (1) ~ ~<br>2018/07/11 (1) |       | 판매방식     |         | 오:<br>전: | 플마켓 ▼<br>네 ▼ |        | 상품번:       | <u>غ</u> • | 복수      | 조회         |          |          |       |
|    | 상품번호                                        | 판매자코드 |          | 상품명     | 판매가      | 공급원가         | 수량     | 프리미엄<br>전시 | 상태         | 글르<br>판 | 로벌 판미      | 배속성      | 대분류      |       |
|    | 597255822                                   |       | 【購入禁止    | !】テスト商品 | 99       | 87           | 30,000 |            | 거래가능       | N       | 시 일반       | 배송 Qoo10 |          | Qo    |
|    |                                             |       |          |         |          |              |        |            |            |         |            |          |          |       |
|    | 상품번호                                        | 판매    | 자코드      | 상       | 품명       | 판            | 매가     | 공급원기       | 가 수        | 량       | 프리미엄<br>전시 | 상태       | 글로<br>판매 | 별     |
|    | 597255822                                   | 2     |          | 【購入禁止!】 | テスト商品    | 1            | 99     |            | 87 30,     | 000     |            | 거래가능     | N        |       |

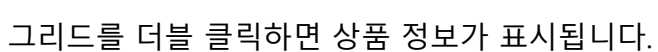

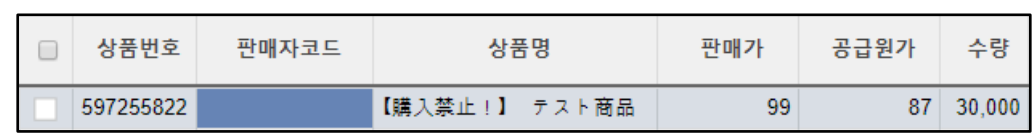

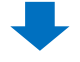

#### 편집하고자하는 항목을 직접 선택하거나 정보를 입력합니다.

| 상품 정보를 추가로 입력하/<br>- 제조사, 브랜드, 상품 간략 설 | 세요.<br>(명, 판매자코드, 모델명, 상품상태, 사은품, 제조일, A/S 정보, 제한설정                                              |     |
|----------------------------------------|--------------------------------------------------------------------------------------------------|-----|
| 상품타입                                   | ●즉시구매 (9%~12%)  공동구매 (6% 또는 8% 수수료)  경매 (6%)  행윤경매 (6%)                                          | 배하기 |
| 카테고리                                   | Qoo10 • Qoo10 • Qoo10 •                                                                          |     |
| 배송유형                                   | ⑧일반배송(배송필요)   ◎e티켓 ⑦   ◎예약/티켓 상품상태 : 거래가능 ▼                                                      |     |
| 상품상태                                   | 세상품 ▼                                                                                            |     |
| 상품명                                    | 【購入禁止1】 テスト商品                                                                                    |     |
| 단축상품명                                  | 購入築止テストモバイル           판매자상품명           한매자 국가 언어 상품명           영문상품명           : 글로벌 사이트용 영어 상품명 |     |
| 판매자코드                                  | (판매자코드를 기재해주시면 상품을 쉽게 식별하실 수 있습니다. 필수정보 아님)                                                      |     |
| 원산지                                    | 국내 •                                                                                             |     |

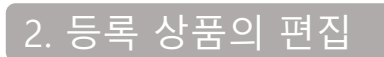

편집이 완료되면 페이지 하단에 있는 [수정] 버튼을 클릭합니다.

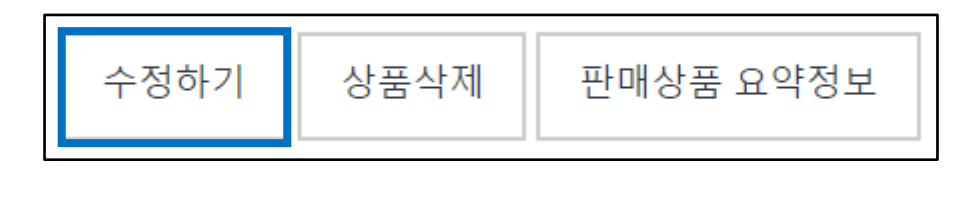

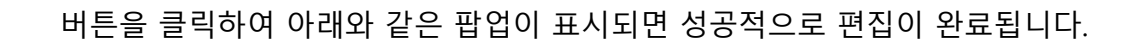

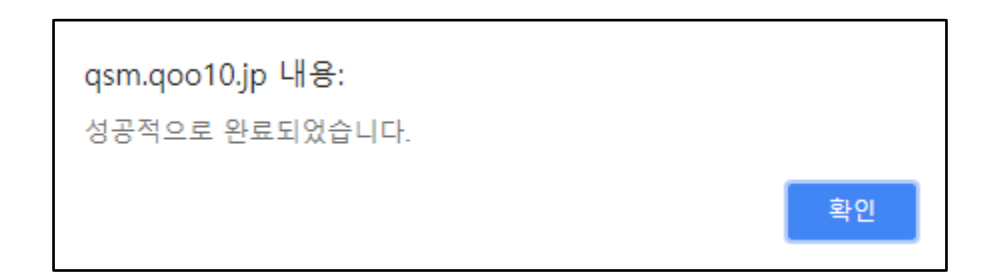

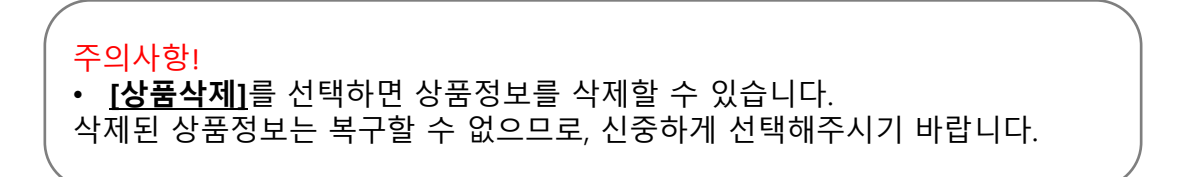

#### 3. 상품 편집이 불가한 항목

등록 된 상품 정보에서 편집 할 수 없는 부분도 있습니다.

#### ★상품번호

상품번호는 Qoo10에서 발행하는 번호이기 때문에 상품번호를 편집 할 수 없습니다.

| 상품번호      | 판매자코드 | 상품명           | 판매가 | 공급원가 | 수량     |
|-----------|-------|---------------|-----|------|--------|
| 597255822 |       | 【購入禁止!】 テスト商品 | 99  | 87   | 30,000 |

#### ★상품타입

등록 된 상품에 공동 구매와 경매 설정을 원할 시, 다른 메뉴에서 설정을 할 수 있습니다.

|--|

#### ★배송유형

배송유형은 상품 등록 후 편집할 수 없습니다. 배송이 필요한 상품은 "일반 상품", e티켓은 "e티켓", URL 또는 인증코드를 전송하는 유형의 상품은 "예약/티켓"으로, 상품 등록시 적절한 배송유형을 선택하십시오.

| 배송유형 | ◉일반배송(배송필요) | _e티켓 ? | ◎예약/티켓 |
|------|-------------|--------|--------|
|------|-------------|--------|--------|

# 상품 일괄 수정하기 (일부 항목)

특정 항목만 상품을 대량으로 편집 할 수 있습니다. 일괄 편집은 아래의 파란색 부분에 기재된 항목만 편집이 가능합니다.

#### 상품 일괄 수정하기

### 상품관리> 상품등록&수정 > 상품정보 편집

| 상품 검색                |                                    |           |         |            |        |            |        |           |           |        | Q 검색  | 4 🛛 Excel |
|----------------------|------------------------------------|-----------|---------|------------|--------|------------|--------|-----------|-----------|--------|-------|-----------|
| 카테고리                 | == 대분류 {                           | 선택 ==     | ▼ == 중년 | 본류 선택 == ▼ | == 소   | 분류 선택 ==   | •      | 거래        | 상태        |        | 거래가능  | ,         |
| 등록일자 🔻               | 2017/07/11 (Ξ) ~<br>2018/07/11 (Ξ) |           | 판마      | 방식         |        | 오픈마컷<br>전체 | T<br>T | 상품        | 풍번호 🔻     |        | 복수 조회 |           |
| □ 상품번호 판매자           | 코드                                 | 상품명       | 판매가     | 공급원가       | 수량     | 프리미엄<br>전시 | 상태     | 글로벌<br>판매 | 판매속성      | 1      | 대분류   | 중분류       |
| 597255822            | 【購入禁止                              | E!】 テスト商品 | 99      | 87         | 30,000 |            | 거래가능   | N         | 일반배송      | Q0010  |       | Q0010     |
| 593128689 testqoo10  | -1 test item                       | 【購入不可】    | 100     | 88         | 10     |            | 거래가능   | N         | 일반배송      | 여성복    |       | 원피스       |
|                      |                                    |           |         |            |        |            |        |           |           |        |       |           |
| 1 December 4         |                                    |           |         |            |        |            |        |           |           |        |       | •         |
| Records from 1       | 10 2 01 2                          |           |         |            |        |            |        |           |           |        |       |           |
| 상품일괄수정하기<br>(선택한 상품) | 상품상태                               | 비 카테고리    | 제조사 브랜  | 드명 발송 기    | 능일     | 사은품 헤      | 3 풋터   | 무게 착불     | [결제 Y/N - | -매수량제한 | 가격할인  |           |

#### • 일괄로 상품 수정이 가능한 항목은 아래와 같습니다.

|                      | √ 상품상태           |  |  |  |  |  |
|----------------------|------------------|--|--|--|--|--|
|                      | √ 카테고리           |  |  |  |  |  |
|                      | √ 제조사            |  |  |  |  |  |
|                      | √ 브랜드명           |  |  |  |  |  |
|                      | √ 발송 가능일         |  |  |  |  |  |
| 사표이과스저희기             | √ 사은품            |  |  |  |  |  |
| 성품월월구성아기<br>(선택한 상품) | √ 헤더             |  |  |  |  |  |
|                      | √ 풋터             |  |  |  |  |  |
|                      | √ 무게             |  |  |  |  |  |
|                      | √ 착불결제 Y/N       |  |  |  |  |  |
|                      | √ 구매수량제한         |  |  |  |  |  |
|                      | √ 가격할인 일괄수정 이력보기 |  |  |  |  |  |
|                      | √ 파워랭크업          |  |  |  |  |  |

#### • 일괄 편집 조작 방법

- 1. [상품검색]으로 상품을 검색합니다.
- 2. 편집할 상품에 🗹 체크합니다.

| 상품 검색  |           |                |                |                               |          |           |    |      |        |            |
|--------|-----------|----------------|----------------|-------------------------------|----------|-----------|----|------|--------|------------|
| 카테고리 = |           |                | = 대분류 선택 ==    | == 중분류 선택 == ▼ == 소분류 선택 == ↑ |          |           |    |      |        |            |
| 등록일자 🔻 |           |                | 2017/07/11 🗰 ~ |                               |          | · 판매방식 전체 |    |      |        |            |
|        | 상품번호      | 판매자            | 끤              | 집할 영국에                        | '   ^  - | <u> </u>  | 매가 | 공급원가 | 수량     | 프리미엄<br>전시 |
|        | 597255822 |                |                | 【購入禁止!】 テス                    | ト商品      |           | 99 | 87   | 30,000 |            |
|        | 593128689 | 89 testqoo10-1 |                | test item【購入不可】               |          | 100       |    | 88   | 10     |            |

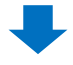

3. [상품 일괄수정하기]에서 편집할 항목을 클릭합니다.

| 상품일괄수정하기<br>(선택한 상품)                | 상품상태<br>가격할인 | 카테고리 | 제조사 | 브랜드명     | 발송 가능일   | 사은품 | 헤더 문 | 풋터 무게 | 착불결제 Y/N | 구매수량제한 |
|-------------------------------------|--------------|------|-----|----------|----------|-----|------|-------|----------|--------|
|                                     |              |      |     |          |          |     |      |       |          |        |
| 상품일괄수정 <sup>6</sup><br>(선택한 상품)     | 하기           |      |     | 상품<br>가격 | 상태<br>할인 | 카테  | 고리   | 제조    | 사        | 브랜드명   |
| 발송 가능일 사은품 헤더 풋터 무게 착불결제 Y/N 구매수량제한 |              |      |     |          |          |     |      |       |          |        |
| 편집할 항목을 클릭                          |              |      |     |          |          |     |      |       |          |        |

4. 클릭하면 팝업이 열립니다.

(아래 캡쳐는 [상품상태]를 클릭하면 열리는 팝업의 예시입니다) 풀다운 메뉴에서 상태를 선택하고 마지막으로 [편집] 버튼을 클릭합니다.

| 일괄 수정하기(선택한 상품)                                                               |                |       |  |  |  |  |
|-------------------------------------------------------------------------------|----------------|-------|--|--|--|--|
| ■ 선택하신 상품 2개의 상품상태를 다음과 같이 스적하니다.<br>■ 상태를 삭제로 변경하시면 상품관리에서 다 마지막으로 편집 버튼을 클릭 |                |       |  |  |  |  |
| 상품상태                                                                          | 거래가능 ▼<br>거래대기 |       |  |  |  |  |
|                                                                               | 거래가능           | 수정 닫기 |  |  |  |  |
|                                                                               | 거래폐지           |       |  |  |  |  |

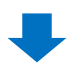

5. 편집이 완료되면 아래와 같은 팝업이 표시됩니다.

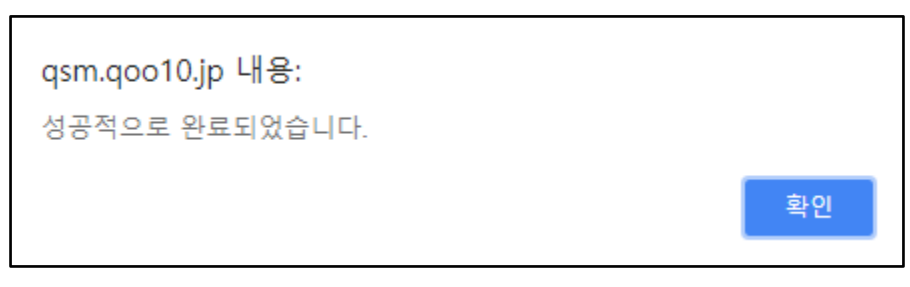

#### 자주 묻는 질문

## Q. 개별이 아닌 CSV 파일 등을 사용하여 일괄로 편집할 수 있나요? 일괄적으로 편집하는 경우 요금이 발생하나요?

A. CSV 파일을 사용하여 대량으로 상품 편집도 가능합니다. 또한 일괄 편집은 무료로 할 수 있습니다.

자세한 내용은 <u>「상품 일괄 편집-① Qoo10 CSV파일을 사용」</u>을 참고바랍니다.

Q. 재고가 없어 [재고수량]에 [0]을 입력하고 수정했지만 재고가 0이 되어있지 않습니다. 어떻게 재고를 0으로 수정할 수 있나요?

A. 재고를 0 으로 변경 시 0을 입력하는 것이 아니라,
 [판매정보삭제]버튼을 클릭하면 재고를 0으로 수정할 수 있습니다.

#### Q. 등록한 상품을 어떻게 삭제하나요?

 A. [상품상태]를 "거래폐지"로 수정하면 상품이 삭제됩니다. 삭제된 상품은 복구할 수 없으므로 편집 시 각별히 주의 부탁드립니다.
 <u>상품일괄수정하기</u> 참조

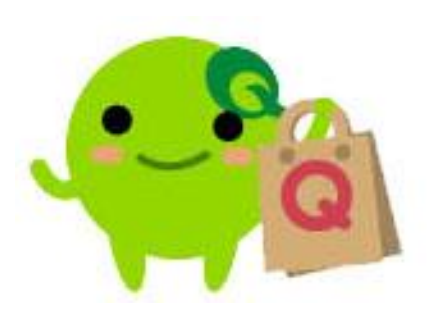

기타 문의 사항이 있으시면 아래로 문의 주시기 바랍니다.

문의처: <u>Qoo10에 문의하기</u>> 카테고리[QSM조작]> [상품·배송비 관리]